## Froggy

Den lille grønne frø er på alle tider af døgnet klar med en vejrmelding fra mere end 700 forskellige byer et sted på kloden. Et enkelt klik, og *Froggy* er klar med en vejrmelding.

Når programmet er installeret, kan du finde det i Start-menuen under Programmer. Vælg **Froggy** og dernæst **Froggy.exe**.

Når du har startet **Froggy**, dukker der en frø i et glas op på din skærm. Hvis du højreklikker på den, får du en menu med syv punkter:

Exit: Lukker programmet

Get new data: *Froggy* henter på egen hånd vejrmeldinger fra Internettet. City Weather...: Viser liste over byer med oplysninger om vejret. Options...: Indstil sprog, celsius eller fahrenheit, automatisk opstart. Always in the foreground: Indstil, så andre vinduer aldrig dækker *Froggy.* Froggy on the web: Henvisning til *Froggys* hjemmeside. About Froggy...: Fortæller, hvem der har lavet programmet, og henviser til relevante

About Froggy...: Fortæller, hvem der har lavet programmet, og henviser til relevante hjemmesider.

Det første, du skal gøre nu, er at vælge det sprog, du helst vil bruge. Vælg **Options...** ved at højreklikke på frøen. Nu får du en menu med tre faneblade:

I **Select a language** klikker du på dit foretrukne sprog, og i **Temperature** vælger du hvilken enhed for temperatur, du vil bruge.

I **Proxy settings** kan du indtaste data om din proxy-server. Det skal du dog kun gøre, hvis du er på et internt netværk på for eksempel din arbejdsplads. Ellers skal du bare holde dig fra den menu.

I Extended har du tre muligheder:

Hvis du sætter et flueben i **Automatic start of the applicationen**, starter *Froggy* automatisk når du starter din pc.

I **No automatic update of weather data** sørger du for, at *Froggy* ikke automatisk henter vejrdata, bare fordi du starter programmet, og du skal så selv ind og vælge **Get new data**.

I **Hide data window in case of mouse-over** sørger du for, at der ikke fremkommer et vindue med vejrdata, når musen rører Froggys vindue.

Klik på **OK** når du har lavet dine indstillinger.

Hvis du vil ændre din standardby, skal du højreklikke på frøen og vælge **City weather...** Find byen, marker den ved at klikke en enkelt gang på den, og klik så på den store bjælke i bunden af vinduet, der nu bærer byens navn. Jo varmere der er i din standardby, jo højere sidder den grønne frø på stigen.

I venstre top af samme vindue kan du bestemme, hvordan byerne i vinduet skal

sorteres, og i højre top kan du bestemme, om den varmeste eller koldeste by skal stå øverst.

Du kan også få de forskellige menuer frem ved at klikke på de tre hvide knapper på soklen under glasset med frøen.

Nu har du indstillet Froggy til dine helt personlige behov. God vind!